# QUICK INSTALLATION GUIDE

### DWA-121 WIRELESS N 150 PICO USB ADAPTER

Δustralia<sup>·</sup>

India:

Korea

6:00pm

Region:

Africa only)

U.A.E.

Plot No. S31102,

me dlink com

me.dlink.com

Egypt

23520852

com

Tel: 1300-700-100

24/7 Technical Support

Tel: +91-832-2856000

Web: www.dlink.co.in

Toll Free 1800-233-0000

Web: http://www.dlink.com.au

E-mail: support@dlink.com.au

E-Mail: helpdesk@in.dlink.com

Singapore - www.dlink.com.sg

Thailand - www.dlink.co.th

Tel: +82-2-2028-1810

Web : http://d-link.co.kr

New Zealand:

Tel: 0800-900-900

24/7 Technical Support

Tel: +27 12 661 2025

Web: http://www.dlink.co.nz

E-mail: support@dlink.co.nz

South Africa and Sub Sahara

08600 DLINK (for South

Monday to Friday 8:30am to

Web: http://www.d-link.co.za

E-mail: support@za.dlink.com

D-Link Middle East - Dubai.

9:00pm South Africa Time

Jebel Ali Free Zone South

Tel: +971-4-8809022

P.O.Box 18224, Dubai, U.A.E.

General Inquiries: info.me@

Tech Support: support.me@

1. Makram Ebeid Street -

Nasrcity - Cairo, Egypt

City Light Building - floor 5

Tel.: +2 02 23521593 - +2 02

Technical Support: +2 02 26738470

General Inquiries: info.eg@me.dlink.

Tech Support: support.ea@me.dlink.

Fax: +971-4-8809066 / 8809069

Technical Support: +971-4-8809033

E-mail : g2b@d-link.co.kr

Monday to Friday 9:00am to

Indonesia - www.dlink.co.id

Singapore, Thailand, Indonesia,

Malaysia, Philippines, Vietnam:

### **FNGUSH**

### CD SET-UP WIZARD

### SET-LID WIZARD CD

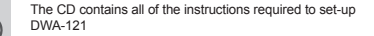

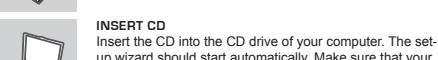

up wizard should start automatically. Make sure that your internet connection is active. (Do not plug in DWA-121 yet)

### SET-UP WIZARD

Select your language from the list of options and follow the Malaysia - www.dlink.com.mv steps within the wizard to complete the set-up of DWA-121 Philippines - www.dlink.com.ph Vietnam - www.dlink.com.vn

### SET-UP AND CONFIGURATION PROBLEMS

#### 1. IF I'VE LOST MY CD WHAT CAN I DO?

The CD contains software drivers and manual which can be obtained from D-Link (see Technical Support below), Windows 7, Windows8.1, Windows 10 in most cases will automatically install the correct drivers.

#### 2. IF I'VE FORGOTTEN MY WIRELESS ENCRYPTION KEY?

The wireless encryption key is configured at the Wireless Access Point. Router or DSL Modem Router. If you are unable to obtain your encryption key, the only solution would be to re-configure your Access Point/Router to use a new encryption key. Please contact your Wireless Access Point/ Router/DSL Modern Router manufacturer.

#### 3. WHY CAN'T I GET A WIRELESS CONNECTION?

- Check that your DWA-121 is plugged in properly to the USB port or try to plug the DWA-121 into another USB port if available. - Ensure that the wireless settings on the DWA-121 match the settings on your Access Point/Router. Please check and confirm your settings for. Wireless Network Name (SSID) Wireless Encryption Key Wireless Security Method (E.g. WEP, WPA2)

### To check whether a Wireless connection has been made, in the

Windows System Tray (bottom right), Red means no valid connections have been made Check that your Internet is working fine on existing computers. - Ensure that you have followed and completed the software installation

process, otherwise, please re-install the software.

### REMINDER

Please remove the label from your device and paste in the section below. Paste your device's label here:

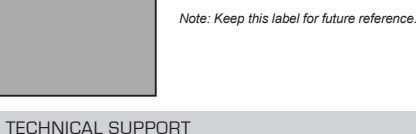

You can find software updates and user documentation on the D-Link website. Tech Support for customers in

### КРАТКОЕ РУКОВОДСТВО ПО **D-Link УСТАНОВКЕ**

Kingdom of Saudi Arabia

Opp. King Fahd Road, Olaya

General Inquiries: info.sa@

Tech Support: support.sa@

61-A Jinnah Avenue Blue Area

Tel.: +92-51-2800397, 2800398

Opposite Mudassir Park, Karsaz

Suite # 11. EBC. Saudi Pak Tower.

Rivadh - Saudi Arabia

Tel: +966 1121 70008

Technical Support:

+966 1121 70009

Islamabad Office:

Islamahad - Pakistan

Fax: +92-51-2800399

D-147/1, KDA Scheme # 1,

Phone: +92-21-34548158.

Technical Support: +92-21-

General Inquiries: info.pk@

Tech Support: support.pk@

Unit 1, 1st Floor, Plot No 3.

Beheshti (Abbas Abad) St. .

Postal Code : 1514615911

Tel: +98-21-88880918.19

Pazhoheshgah (2) Alley, Ahmad

Ghasir (Bokharest) St. , Shahid

General Inquiries: info.ir@me.dlink.

Tech Support: support.ir@me.dlink.

Route de Nouaceur angle RS et CT

1029 Bureau N° 312 ET 337

Email: support.na@me.dlink.com

Phone: +212 663 72 73 24

Lebanon RMA center

Tel: +961 4 54 49 71 Ext:14

Fax: +961 4 54 49 71 Ext-12

Technical Support: +973 1 3332904

Technical Support: + 965 22453939

Email: taoun@me.dlink.com

Casablanca . Maroc

Dbaveh/Lebanon

PO Box:901589

Rahrain

Kuwait:

/ +965 22453949

Karachi Office:

Karachi - Pakistan

Fax: +92-21-4375727

34548310, 34305069

Road

34326649

me.dlink.com

me.dlink.com

Tehran Iran

Iran

com

com

Morocco

MITC

me dlink.com

me.dlink.com

Pakistan

Al Khaleej Building ( Mujamathu

Office # 84

Al-Khaleei)

БЕСПРОВОДНОЙ КОМПАКТНЫЙ **USB-AДАПТЕР N150 DWA-121** 

## РУССКИЙ

### СД-ЛИСК С МАСТЕРОМ УСТАНОВКИ

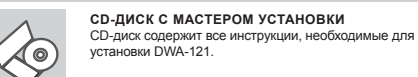

### ВСТАВЬТЕ СД-ДИСК

Вставьте лиск в привол CD-ROM. Запуск Мастера. установки произойлет автоматически. Убелитесь, что Интернет-соединение активно. (Не полключайте пока DWA-121)

#### МАСТЕР УСТАНОВКИ Выберите нужный язык из списка и выполните шаги по

установке DWA-121

### ПОИСК И УСТРАНЕНИЕ НЕИСПРАВНОСТЕЙ

#### 1. ЧТО ДЕЛАТЬ, ЕСЛИ КОМПАКТ-ДИСК ПОТЕРЯН?

Компакт-лиск солержит программное обеспечение, драйверы и руководство пользователя, которое может быть получено от D-Link (обратитесь на страницу технической подлержки). В большинстве случаев Windows 7, Windows 8.1, Windows 10 автоматически устанавливают корректные драйверы

#### 2. ЧТО ДЕЛАТЬ, ЕСЛИ Я НЕ ПОМНЮ КЛЮЧ БЕСПРОВОДНОГО ШИФРОВАНИЯ?

Ключ беспроводного шифрования настраивается через Web-интерфейс беспроволной точки доступа, маршрутизатора или DSL-модема/маршрутизатора. Обратитесь к производителю беспроводной точки доступа/маршрутизатора/DSL-модема или маршрутизатора.

#### 3. ЧТО ДЕЛАТЬ. ЕСЛИ БЕСПРОВОДНОЕ СОЕДИНЕНИЕ OTCYTCTBYET?

- Убедитесь, что DWA-121 правильно подключен к порту USB, или подключите DWA-121 к другому доступному порту USB. Убедитесь, что беспроводные настройки на DWA-121 совпадают с настройками на точке доступа/маршрутизаторе. Проверьте и полтверлите настройки для: Имя беспроводной сети/Wireless Network Name (SSID) Ключ беспроводного шифрования/Wireless Encryption Key Метод шифрования/Wireless Security Method (т.е. WEP. WPA2) Проверьте наличие беспроводного полключения в системном трее Windows (в правом нижнем углу). Красный значок означает, что полключение отсутствует Проверьте наличие интернет-соединения на существующих компьютерах Убедитесь, что процесс установки программного обеспечения выполнен поспедовательно и завершен, в ином случае переустановите программное обеспечение.

## НАПОМИНАНИЕ

Отклейте этикетку со своего устройства и наклейте ее ниже в обозначенном месте.

Наклейте этикетку устройства здесь:

Примечание: сохраните этикетку для будушего использования

### КОМПЛЕКТ ПОСТАВКИ

+ Беспроводной компактный USB-адаптер N150 DWA-121 + Компакт-лиск + Краткое руководство по установке + Гарантийный талон

### Технические характеристики

СТАНДАРТЫ

ИНТЕРФЕЙСЫ

```
ΡΑΓΟΥΑЯ ΤΕΜΠΕΡΑΤΥΡΑ
• IEEE 802.11n
                                 • От 0 °С до 40 °С
• IEEE 802,11a
• IEEE 802.11b
```

```
влажность при
                                ЭКСППУАТАЦИИ
• USB 2.0 (совместим с 1.1)

    От 10% до 90% (без

                                конленсата)
```

```
БЕЗОПАСНОСТЬ
                                 РАЗМЕРЫ (Д х Ш х В)

    Wi-Fi Protected Access

(WPA™ & WPA2™)

    19 х 15 х 6,2 мм

                                 BEC
```

```
ДИАПАЗОН ЧАСТОТ

    От 2,4 ГГц до 2,4835 ГГц

                                  • 16.65 r
```

РАБОЧЕЕ НАПРЯЖЕНИЕ СЕРТИФИКАТЫ FCC Class B 5 В постоянного тока +/- 10% • CE

```
ТОК ПОТРЕБЛЕНИЯ
• 100 MA
```

### Правила и условия безопасной эксплуатации

Внимательно прочитайте данный раздел перед установкой и подключением устройства. Убедитесь, что устройство и кабели не имеют механических повреждений. Устройство должно быть использовано только по назначению, в соответствии с кратким руковолством по установке

Устройство предназначено для эксплуатации в сухом, чистом, не запыленном и хорошо проветриваемом помещении с нормальной влажностью, в стороне от мошных источников тепла. Не используйте его на улице и в местах с повышенной влажностью. Не размещайте на устройстве посторонние предметы. Вентипяционные отверстия устройства должны быть открыты. Температура окружающей среды в непосредственной близости от устройства и внутри его корпуса должна быть в пределах от 0 °C до +40 °C.

Электропитание должно соответствовать параметрам электропитания. указанным в технических характеристиках устройства.

Не вскрывайте корпус устройства! Перед очисткой устройства от загрязнений и пыли отключите питание устройства. Удаляйте пыль с помошью влажной салфетки. Не используйте жидкие/аэрозольные очистители или магнитные/статические устройства для очистки. Избегайте попадания влаги в устройство.

Срок службы устройства – 2 года.

Гарантийный период исчиспяется с момента приобретения устройства у официального дилера на территории России и стран СНГ и составляет олин гол.

Вне зависимости от даты продажи гарантийный срок не может превышать 2 года с даты производства изделия, которая определяется по 6 (год) и 7 (месяц) цифрам серийного номера, указанного

на наклейке с техническими данными.

Год: 9 - 2009. А - 2010. В - 2011. .... G - 2016. Н - 2017. І - 2018

Месяц: 1 - январь, 2 - февраль, ..., 9 - сентябрь, А - октябрь, В - ноябрь, С - лекабрь

### ТЕХНИЧЕСКАЯ ПОДДЕРЖКА

Обновления программного обеспечения и документация доступны на Интернет-сайте D-Link. D-Link предоставляет бесплатную поддержку для клиентов в течение гарантийного срока.

Клиенты могут обратиться в группу технической поддержки D-Link по телефону или через Интернет

Техническая поддержка компании D-Link работает в круглосуточном режиме ежедневно, кооме официальных праздничных дней. Звонок бесплатный по всей России

Техническая поддержка D-Link: 8-800-700-5465

Техническая поддержка через Интернет: http://www.dlink.ru e-mail: support@dlink.ru

Изготовитель Д-Линк Корпорейшн, 114, Тайвань, Тайпей, Нэйху Дистрикт, Шинху 3-Povл. № 289

Уполномоченный представитель, импортер: ООО "Л-Пинк Трейл" 390043, г. Рязань, пр. Шабулина, д.16 Теп.: +7 (4912) 503-505

### ОФИСЫ

E-r

M

| Россия                        | Україна                      |
|-------------------------------|------------------------------|
| Москва, Графский переулок, 14 | Київ, вул. Межигірська, 87-А |
| Тел.: +7 (495) 744-00-99      | Тел.: +38 (044) 545-64-40    |
| E-mail: mail@dlink.ru         | E-mail: ua@dlink.ua          |
| Moldova                       | Latvija                      |
| Chisinau; str.C.Negruzzi-8    | Rīga, Lielirbes iela 27      |
| Tel: +373 (22) 80-81-07       | Tel.: +371 (6) 761-87-03     |
| F-mail:info@dlink.md          | F-mail: info@dlink.lv        |

Lietuva

Vilnius, Žirmūnų 139-303

Tel.: +370 (5) 236-36-29

E-mail: info@dlink.lt

Atasehir /ISTANBUL

Tel: +90 (216) 492-99-99

Email: info.tr@dlink.com.tr

Беларусь Мінск, пр-т Незалежнасці. 169 Тэл.: +375 (17) 218-13-65 E-mail: support@dlink.by

Казакстан Eesti E-mail: info@dlink.ee Алматы, Құрманғазы к-сі,143 үй Тел.: +7 (727) 378-55-90 Türkiye Uphill Towers Residence A/99 E-mail: almatv@dlink.ru

Երևան, Դավթաշեն 3-րդ թաղամաս, 23/5 th. +374 (10) 39-86-67 Ej. hnun info@dlink.am

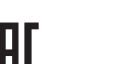

יועראל la conexión a internet. רח' המגשימים 20 - Asegúrese de que ha seguido y completado todo el proceso de קרית מטלון instalación del software. פתח תקווה 072-2575555

support@dlink.co.il

### RECORDATORIO

Favor remover la etiqueta del dispositivo y péguela en la sección de abajo. Peque la etiqueta del dispositivo aquí:

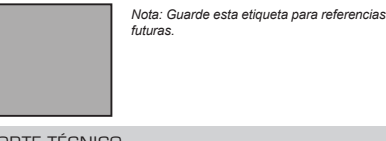

### SOPORTE TÉCNICO

Usted puede encontrar actualizaciones de softwares o firmwares y documentación para usuarios a través de nuestro sitio www.dlinkla.com

SOPORTE TÉCNICO PARA USUARIOS EN LATINO AMERICA Por favor revise el número telefónico del Call Center de su país en http://www.dlinkla.com/soporte/call-center

Soporte Técnico de D-Link a través de Internet Horario de atención Soporte Técnico en www.dlinkla.com e-mail: soporte@dlinkla.com & consultas@dlinkla.com

## ESPAÑOL

### CD CON ASISTENTE DE CONFIGURACIÓN

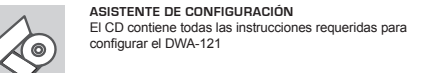

Inserte el CD en el lector de CD de su Computador. El asistente de configuración comenzará automáticamente. S. Asegúrese que la conexión a internet esté activa. (No conecte el DWA-121 todavía) ASISTENTE DE CONFIGURACIÓN

INSERTE EL CO

Seleccione su lenguaje desde la lista de opciones y siga los pasos junto al asistente para completar la

configuración del DWA-121

### PROBLEMAS DE CONFIGURACIÓN

#### 1. HE PERDIDO EL CD?

El CD contiene controladores y el manual, que pueden obtenerse de D-Link (vea más adelante «Asistencia técnica»), Windows 7, Windows 8,1, Windows 10 instalarán automáticamente los controladores correctos en la mayoría de casos

```
2. HE OLVIDADO MI CLAVE DE ENCRIPTACIÓN INALÁMBRICA?
  La clave de encriptación inalámbrica está configurada en el punto de
  acceso, router o módem router DSL inalámbricos. Si no puede obtener su
  clave de encrintación la única solución es volver a configurar su punto de
  acceso o router y, de este modo, usar una nueva clave de encriptación.
 Póngase en contacto con el fabricante de su punto de acceso, router o
  módem router DSL inalámbricos
```

#### 3. NO CONSIGO UNA CONEXIÓN INALÁMBRICA?

- Compruebe que el DWA-121 está conectado correctamente en el puerto USB o pruebe a conectar el DWA-121 en otro puerto USB que esté libre. - Asegúrese de que los parámetros inalámbricos del DWA-121 coinciden con los parámetros de su punto de acceso o router. Compruebe y confirme los parámetros siguientes:

Método de seguridad inalámbrica (p. ei.: WEP. WPA2)

Para comprobar si es ha establecido una conexión inalámbrica, haga

clic con el botón de la derecha en la bandeia del sistema de Windows.

Si aparece en rojo, es que no se ha establecido ninguna conexión válida.

- Compruebe que en los otros navegadores no hay ningún problema con

Nombre de red inalámbrica (SSID) Clave de encriptación inalámbrica

### PORTUGUÊS

### ASSISTENTE DE CONFIGURAÇÃO NO CD

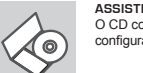

ASSISTENTE DE CONFIGURAÇÃO NO CD O CD contém todas as instruções necessárias para configurar o DWA-121

# INSIRA O CD

Insira o CD na unidade de CD de seu computador. O assistente de configuração deverá ser iniciado automaticamente. Certifique-se de que sua conexão com a internet está ativa. (Ainda não conecte o DWA-121)

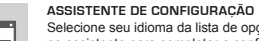

Selecione seu idioma da lista de opções e siga as etapas no assistente para completar a configuração do DWA-121

### PROBLEMAS DE AJUSTE E CONFIGURAÇÃO

#### 1. PERDI O MEU CD. O QUE POSSO FAZER?

O CD contém os drivers do software e o manual que podem ser obtidos na D-Link (consulte a Assistência Técnica abaixo). O Windows 7. Windows8.1. Windows 10 na major parte dos casos, vão instalar automaticamente os drivers correctos

2. ESQUECI-ME DO MEU CÓDIGO DE ENCRIPTAÇÃO SEM FIOS?

O código de encriptação sem fios é configurado no Ponto de Acesso Sem Fios. Router ou Router do Modem DSL. Se não conseguir obter o seu código de encriptação, a única solução será reconfigurar o seu Ponto de Acesso/Router para utilizar um novo código de encriptação. Contacte o fabricante do seu Ponto de Acesso Sem Fios/Router/Router Modem DSL.

#### 3. PORQUE NÃO CONSIGO OBTER UMA LIGAÇÃO SEM FIOS?

- Verifique se o seu DWA-121 está ligado correctamente à sua porta USB ou tente ligar o DWA-121 a outra porta USB se possível. Certifique-se de que as definicões sem fios do DWA-121 correspondem às definicões do seu Ponto de Acesso/Router. Verifique e confirme as suas definicões.
- Nome de Rede Sem Fios (SSID)
- Código de Encriptação Sem Fios Método de Seguranca Sem Fios (P. ex. WEP. WPA2)
- Para confirmar se foi realizada uma ligação sem fios, vá ao ícone do Windows (canto inferior direito). Vermelho significa que não foram feitas
- ligações válidas. Verifique se a Internet está a trabalhar correctamente nos computadores
- existentes - Certifique-se de que seguiu e concluiu o processo de instalação do software, caso contrário, volte a instalar o software,

### I EMBRETE

Por favor, remova a etiqueta do seu aparelho e cole no campo abaixo. Cole aqui a etiqueta do seu dispositivo.

> Nota: Mantenha essa etiqueta para referência futura.

### SUPORTE TÉCNICO

Caso tenha dúvidas na instalação do produto, entre em contato com o Suporte Técnico D-Link

Acesse o site: www.dlink.com.br/suporte

## 中文

## 設定精靈光碟

Ś

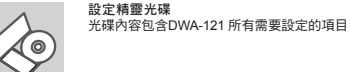

置入光碟 將安裝光碟置λ雷腦的光碟機由。設定結電將自動啟動 並確認電腦可連結致網際網路 (本步驟請勿連結至DWA-121)

設定精靈 從選項中選擇你欲使用的語言並按照設定精靈導引逐步完 成DWA-121設定

## 設定及配置問題

1. 假如我的光碟遺失了我該怎麼辦? 相關光碟中的軟體、驅動程式、手冊等。您皆可以在D-Link 技術服務支援網 站下載 (http://www.dlink.com.tw)。在大部分的狀況下Windows 7, Windows8.1, Windows 10 會導引您完成驅動程式的安裝。

2. 假如我忘記我的無線網路的加密金鑰?

無線網路加密金鑰是透過無線基地台或無線寬頻路由器進行設定的。假如 您忘記您所設定的無線加密金鑰,唯一可以取得金鑰的方式為請您使用有 線網路連線進入無線基地台或是無線寬頻路由器的無線安全加密設定頁面 重新設定一組加密金鑰並好好紀錄保存。相關設定方式請參考您的無線寶 **頻路由器的產品操作手册**。

#### 3. 為何我無法完成無線網路連線上網?

- 請先確認您的DWA-121 正確的安裝於電腦的USB埠,或者請您嚐試使用另 外一個可用的USB埠。 · 請確認您DWA-121 的無線網路設定是與您所使用連線的無線基地台或無 線電頻路由器相同的。敬請確認如下的設定內容。 無線網路名稱(SSID) 無線加密金鑰 無線安全模式 (例如 WEP. WPA2) 請檢視微軟作業系統卓面的右下方無線連結的狀態圖示。若顯示紅色表示 目前是沒有連線 透過有線網路或是其他電腦確認您網際網路連線是否為正常的。 請確認您有依照說明方式正確的安裝軟體與驅動程式。若還是無法連線 建議您重新移除程式並重新安裝

提醒 請從設備上刪除貼紙並黏貼在下面章節。請將您設備的貼紙黏貼在這裡;

備註:請保留此貼紙以供未來參考使用

### D-Link 友訊科技 台灣分公司 技術支援資訊

#### 如果您還有任何本使用手冊無法協助您解決的產品相關問題,台灣、香港或 是連門用戶可至網站、雷子郵件或雷話等方式與D-Link技術支援工程師職絡。

台灣D-Link免付費技銜諮詢裏線 台灣技術諮詢服務裏線 0800-002-615 台灣手機付費雷話(02)6600-0123#8715 台灣服務時間:週一至週五:9:00~21:00 调六日及國定假日(不含農曆春節) 10:00~19:00 台灣網站:http://www.dlink.com.tw 台灣電子郵件:dssga service@dlink.com.tw

產品保固期限、台灣區維修據點查詢,請參考http://www.dlink.com.tw網頁說

### 香港、澳門D-Link技術諮詢專線

香港技術諮詢服務專線 (852) 8100 8892 香港服務時間:週一至週五: 9:00AM~1:00PM及2:00PM~6:00PM 调六: 9:00AM~1:00PM 香港網站: http://www.dlink.com.hk 香港電子郵件: service@cn.synnex-grp.com

香港、澳門維修據點查詢請參考http://www.dlink.com.hk/contact.html 網百說

如果您是其他地區的用戶,請參考D-Link網站www.dlink.com 查詢全球各地分 公司的聯絡資訊以取得相關支援服務。

### 注意!

依據 低功率電波輻射性電機管理辦法 第十二條:經型式認證合格之低功率射頻電機,非經許可,公司、商號或使用 者均不得擅自變更頻率、加大功率或變更原設計之特性及功能。 第十四條: 低功率射頻電機之使用不得影響飛航安全及干擾合法通信; 經發 現有干擾現象時,應立即停用,並改善至無干擾時方得繼續使用。 前項合法通信,指依電信規定作業之無線電信。低功率射頻電機須忍受合法 通信或工業、科學及醫療用電波輻射性電機設備之干擾

BAHASA INDONESIA

### PEMASANGAN MENGGUNAKAN WIZARD CD

#### CD WIZARD PEMASANGAN CD berisi semua instruksi yang dibutuhkan untuk

memasang DWA-121

### MASUKKAN CD

Masukkan CD ke CD-drive pada komputer anda. Wizard pemasangan akan muncul secara otomatis. Pastikan koneksi Internet anda dalam kondisi aktif. (Jangan hubungkan ke DWA-121 dulu)

#### WIZARD PEMASANGAN

Pilih bahasa yang diinginkan dari daftar dan ikuti langkah-langkah yang ada pada Wizard untuk menyelesaikan pemasangan DWA-121

#### MASALAH-MASALAH PEMASANGAN DAN KONFIGURASI

### 1. APA YANG HARUS DILAKUKAN JIKA CD HILANG?

CD berisi perangkat lunak driver dan manual yang bisa diperoleh dari D-Link (lihat Dukungan Teknis di bawah). Windows 7, Windows8.1, Windows 10 biasanya akan memasang driver secara otomatis.

### 2. LUPA WIRELESS ENCRYPTION KEY

∡⊚

Sex.

Wireless encryption key diatur di Wireless Access Point, Router atau DSI. Modem Router, Jika encryption key hilang/lupa, satu-satunya solusi adalah mengatur ulang Access Point/Router untuk menggunakan encryption key yang baru. Hubungi pembuat Wireless Access Point/ Router/DSL Modern Router yang anda gunakan.

#### 3. TIDAK BISA MELAKUKAN KONEKSI NIRKABEL

- Periksa apakah DWA-121 sudah terpasang dengan baik di port USB atau coba pasang DWA-121 di port USB yang lain. - Pastikan bahwa pengaturan nirkabel pada DWA-121 sudah sesuai dengan pengaturan pada Access Point/Router. Periksa pengaturan herikut ini Wireless Network Name (SSID) Wireless Encryption Key Wireless Security Method (mis. WEP. WPA2) Untuk memeriksa apakah koneksi Nirkabel sudha dibuat, pada Windows System Tray (di sebelah kanan bawah), Warna merah berarti belum ada koneksi yang dibuat. Periksa apakah Internet bekeria dengan baik pada computer tersebut. - Pastikan bahwa langkah-langkah pemasangan perangkat lunak sudah dilakukan dengan semestinya, jika tidak, ulangi pemasangan perangkat lunak

### PENGINGAT

Silahkan melepas label dari perangkat anda dan letakkan pada bagian berikut. Letakkan label perangkat anda disini :

> Catatan : Simpan label ini untuk referensi di masa depan.

### DUKUNGAN TEKNIS

#### Update perangkat lunak dan dokumentasi pengguna dapat diperoleh pada situs web D-Link Dukungan Teknis untuk pelanggan:

Dukungan Teknis D-Link melalui telepon: Tel: 0800-14014-97 (TOLL FREE) Dukungan Teknis D-Link melalui Internet: General Inquiries: sales@id.dlink.com Tech Support:

support@id.dlink.com Website : http://www.dlink.co.id

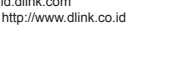

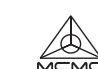

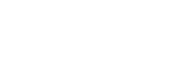

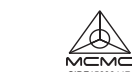